# 米乐熊过河

编出孩子美好前程

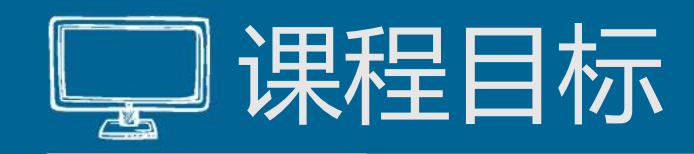

#### • • •

| 课程内容 | 利用简单的编程知识帮助米乐熊成功过河。                  |
|------|--------------------------------------|
| 课程时间 | 45分钟                                 |
| 教学目标 | 1.初识编程 ;<br>2.移动与切换造型 ;<br>3.角色转动方向。 |
| 教学难点 | 米乐熊的初始化以及方向的改变。                      |
| 设备要求 | 音响、A4纸、笔                             |

-

#### • • •

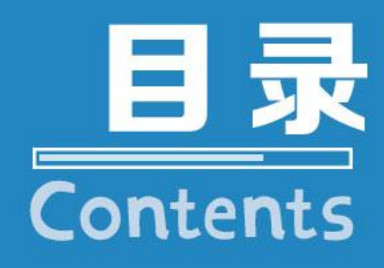

- ・课程导入
- •程序解析
- •课堂任务
- 升级任务
- •知识拓展
- 创意练习

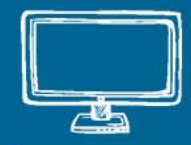

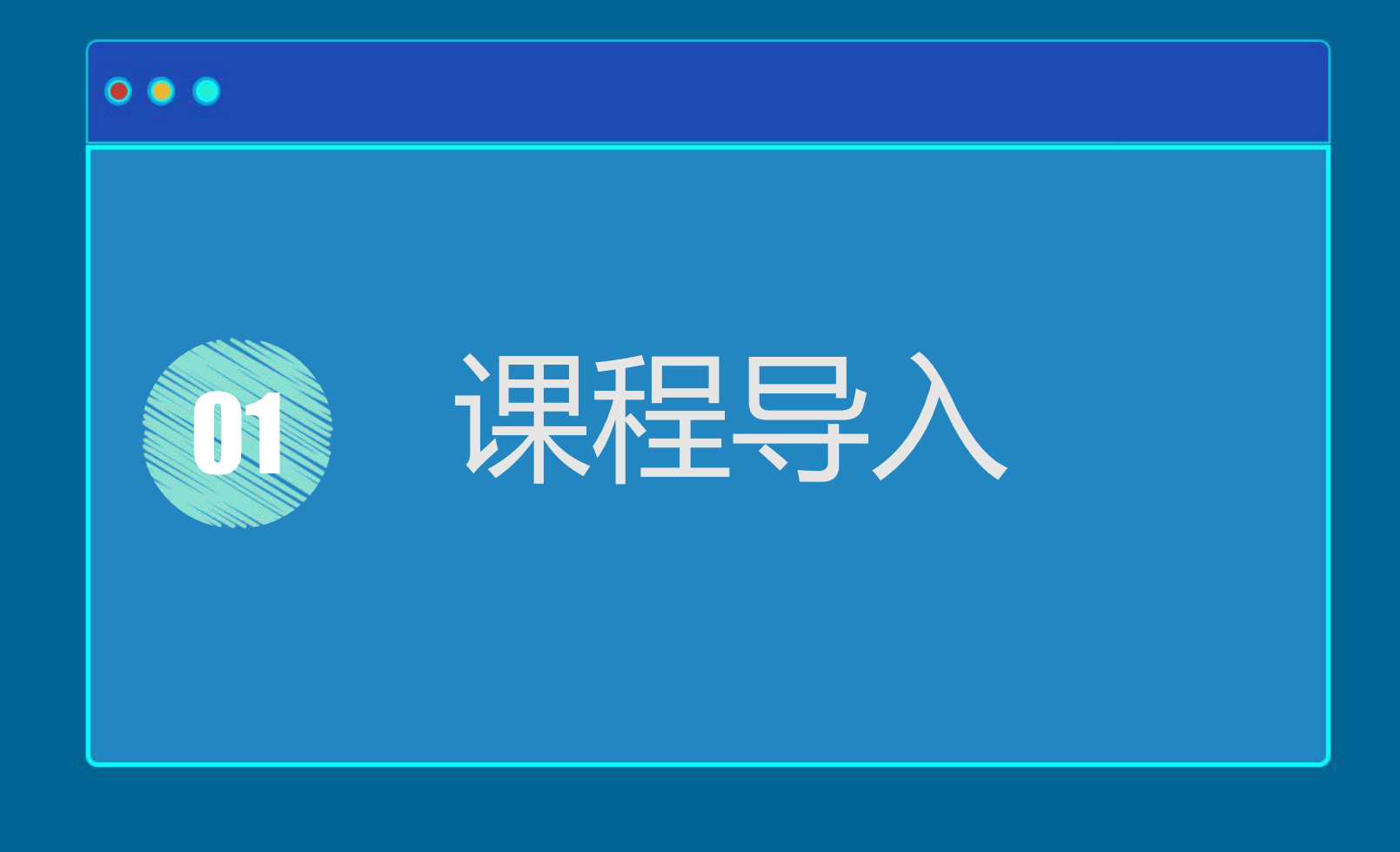

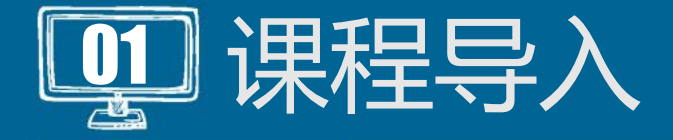

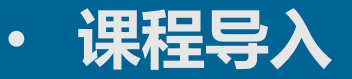

清晨,米乐熊要外出觅食,发现河 对岸有一罐蜂蜜,米乐熊应该如何走到对 岸吃到蜂蜜呢? 在本次课程中我们会学习移动,等

待,下一个造型,面向方向,移到以及 说...2秒指令。通过这几个指令的组合,来 帮助米乐熊走到对岸。

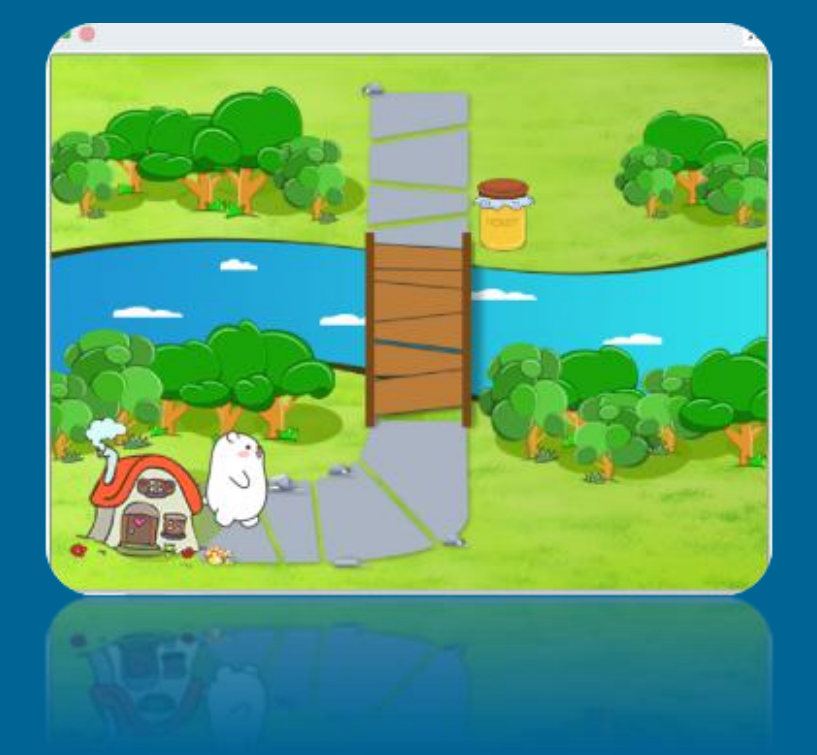

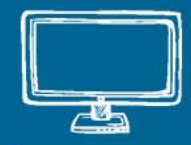

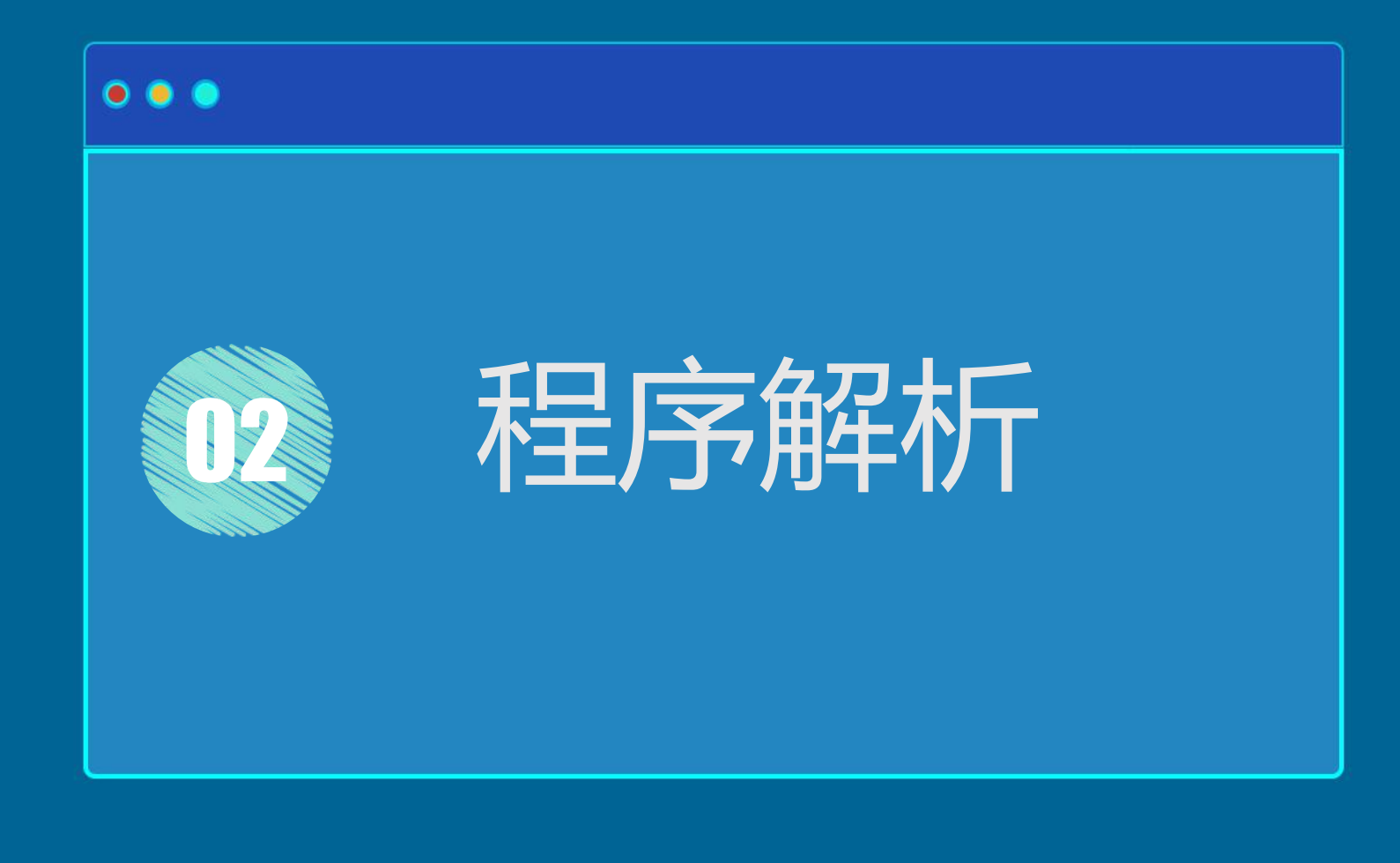

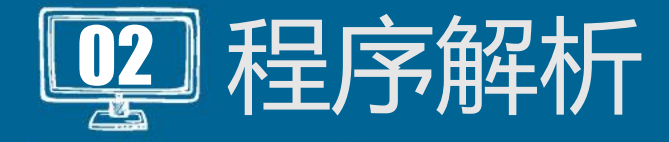

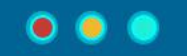

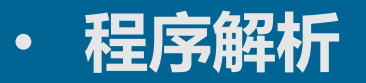

## 1. 让米乐熊开始移动;

- 2. "绿旗"指令的使用;
- 3. 让米乐熊转弯以及初始化程序。

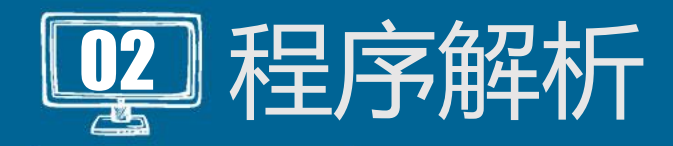

・流程图

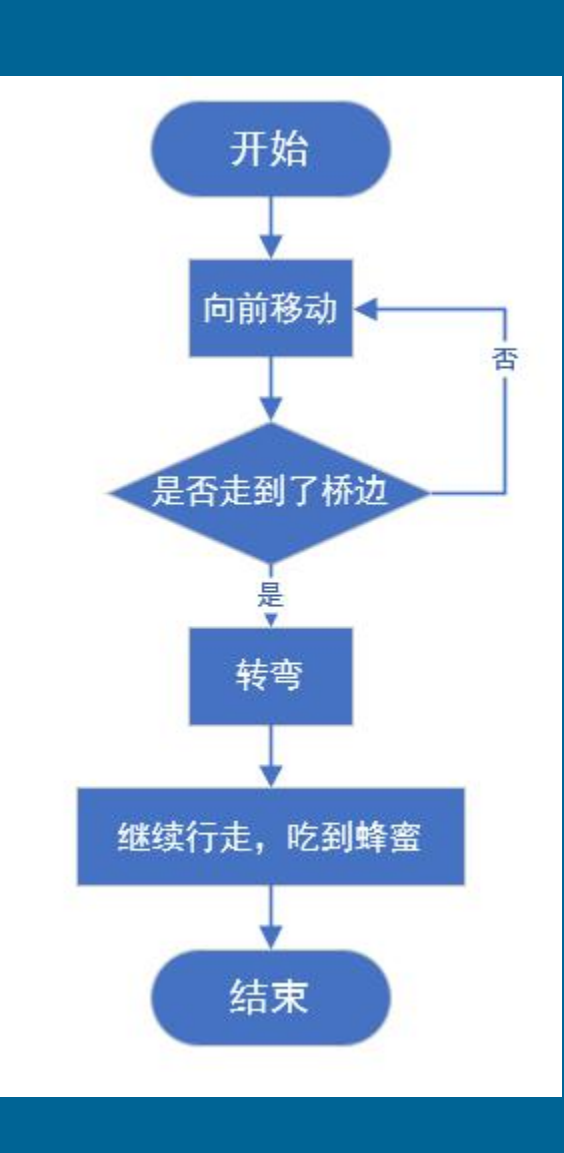

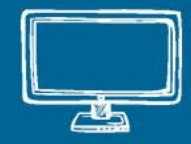

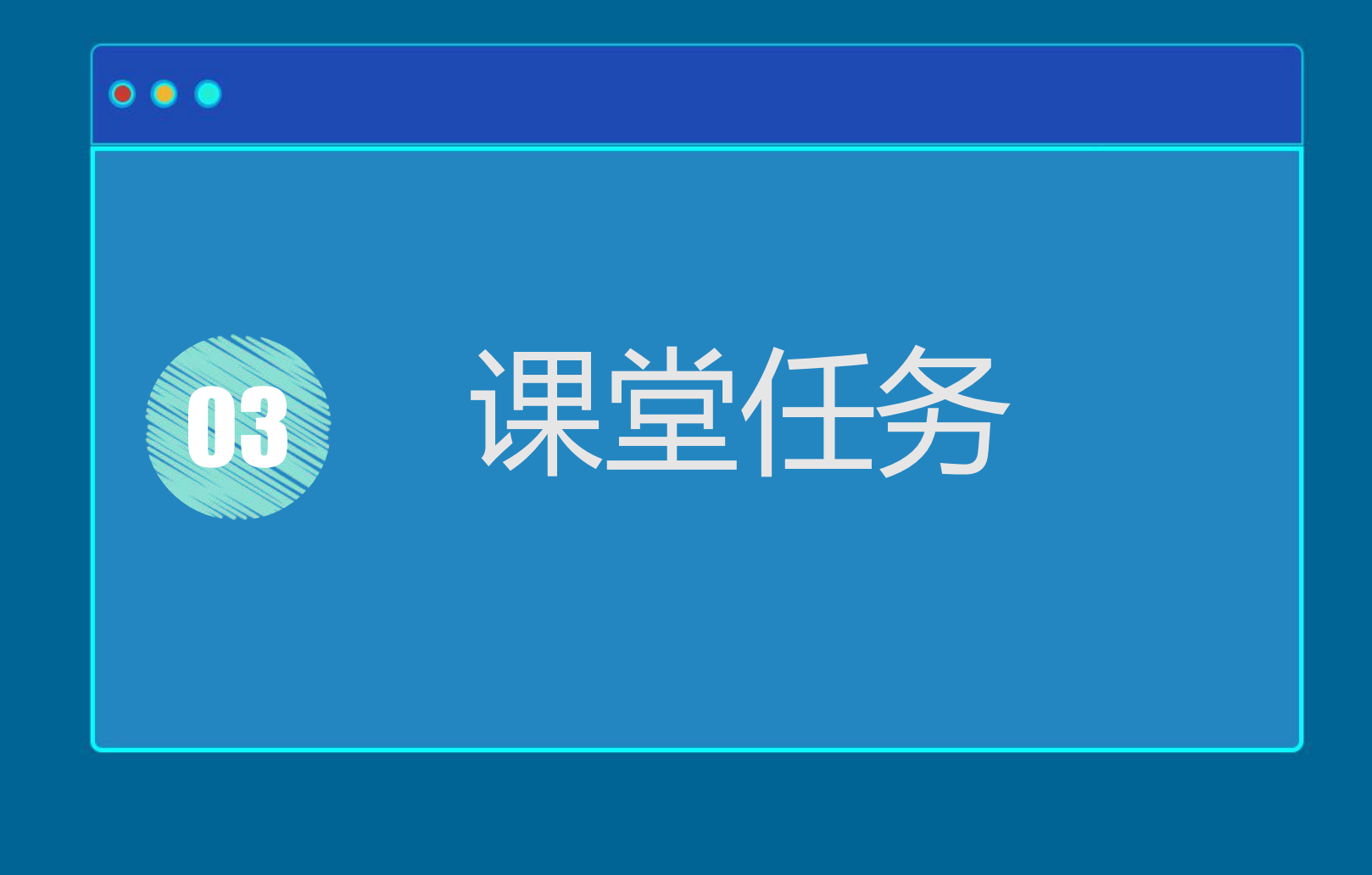

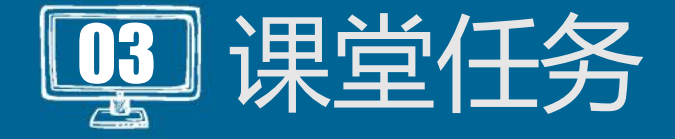

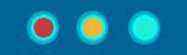

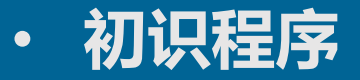

程序(Program): 是一系列 指令,指令让电脑理解并执行, 它还有一个小朋友们都听说过 的名字,叫做软件。

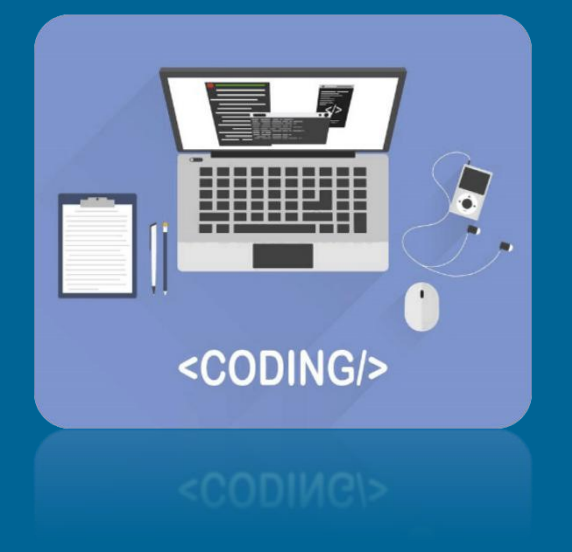

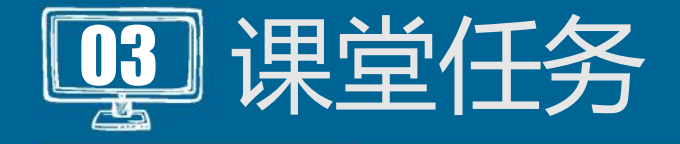

#### • • •

・尝试让米乐熊进行移动

- 在运动分区中找到移动指令,将其拖 动到脚本区中,点击它。
- 移动指令中有个白色输入框,用鼠标 点击这个输入框,会发现里面的数字 是可以修改的,试着把数字改为30。
- 3. 再试试在数字前添加一个减号,又会发生什么呢?

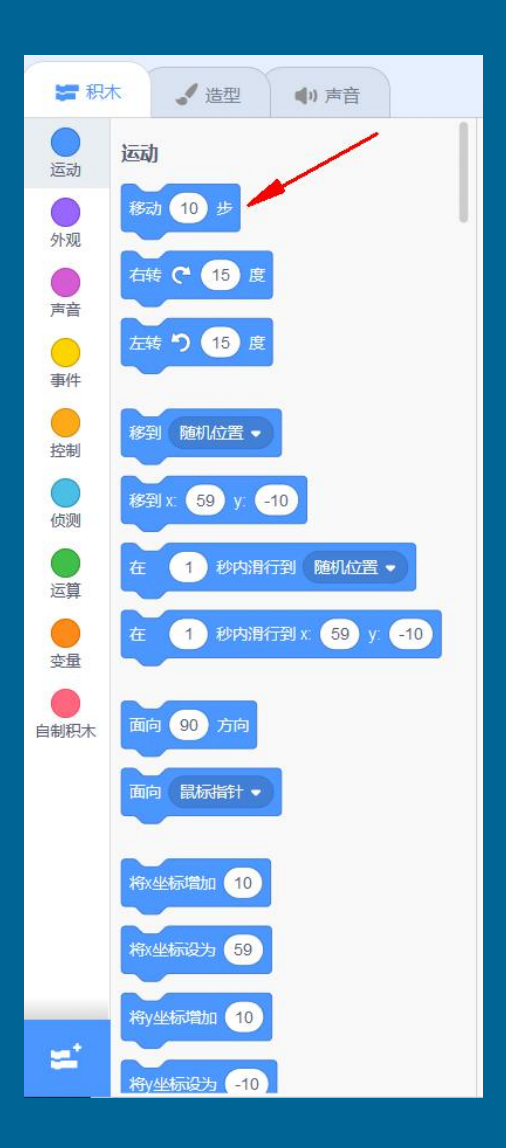

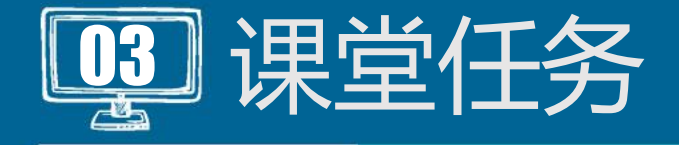

• 尝试让米乐熊切换不同的动作

- 我们再来学习另外一个指令:在外 观分区中找到下一个造型指令,将 其拖到脚本区,点击它,我们发现 米乐熊的造型发生了改变。
- 现在我们将下一个造型指令拖放到
  移动指令的下方,这样两个指令组
  合在一起后,会有怎样的变化呢?

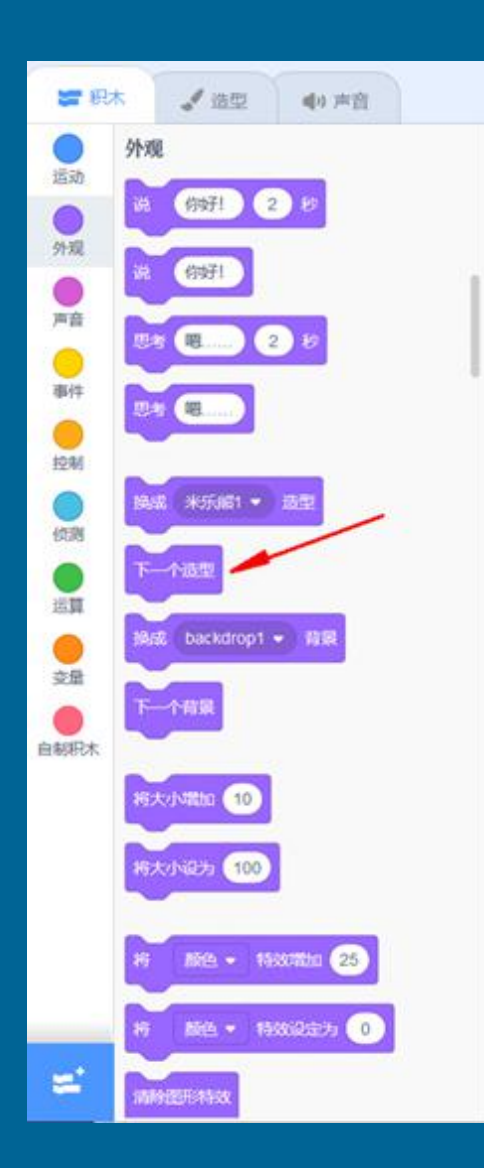

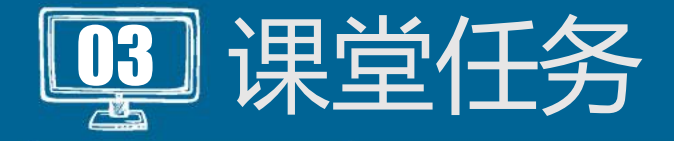

## ・ 绿旗与红灯

1. 现在我们为这段程序加个入口, 在事件分区中找到当绿旗被点击时, 拖出来并放到程序的头部。在舞台区 的左上角有两个按钮:绿旗与红灯, 这两个按钮可以分别用来启动与停止 程序。用鼠标点击绿旗,即可执行当 绿旗被点击时下面的程序。 2. 为了让米乐熊走得更远,同学们 有什么办法吗?

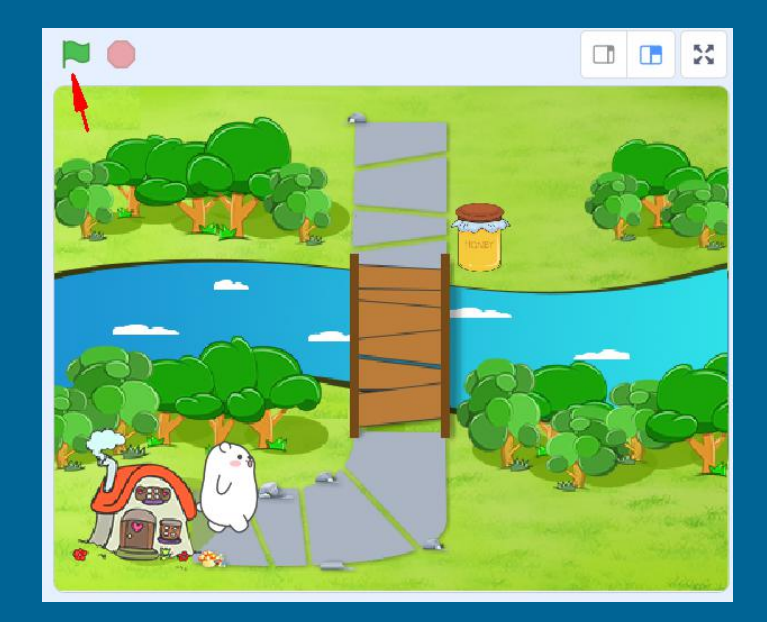

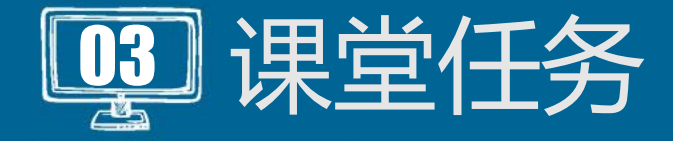

#### •••

## ・米乐熊转弯

1. 蜂蜜在舞台的上方,怎么让米乐 熊转弯呢?在运动分区中找到面向 指令,将他拖动出来,放到程序底 部,单击输入框,出现了一个方向 圆盘,我们将箭头指向朝上,将米 乐熊拖回到起点运行程序。 2. Emmm~虽然米乐熊可以成功到 达对岸,可是躺着过河未免有些怪 异,而且拖回起点再次运行时米乐 熊的面向方向也不正确。

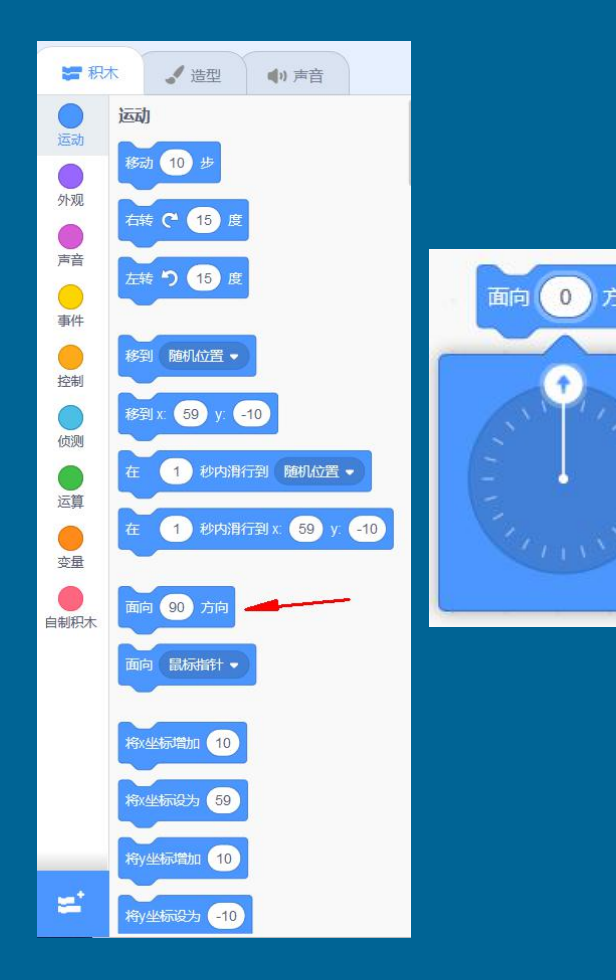

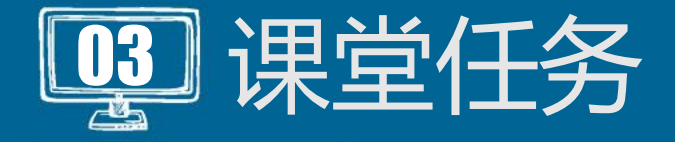

・初始化

 1. 虽然程序第一次可以成功执行, 但是第二次执行时却不能达到和第一 次相同的效果。因此,我们需要对程 序进行一下初始化。
 2. 初始化就是在程序开始的时候为 角色设定一个初始状态,比如这里的 米乐熊就应该是从家里出发,面前 90度。

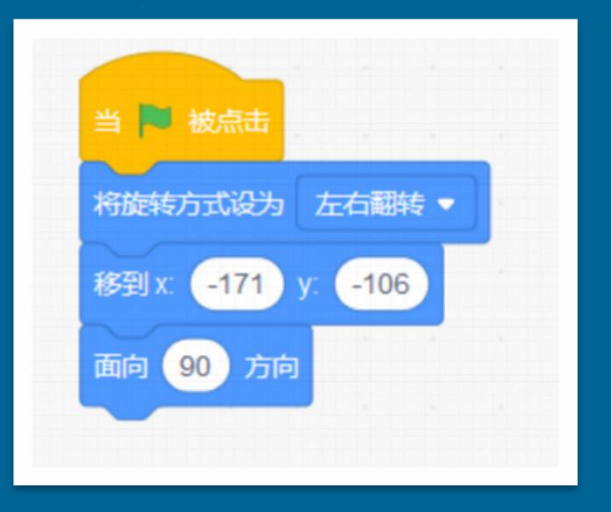

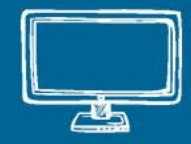

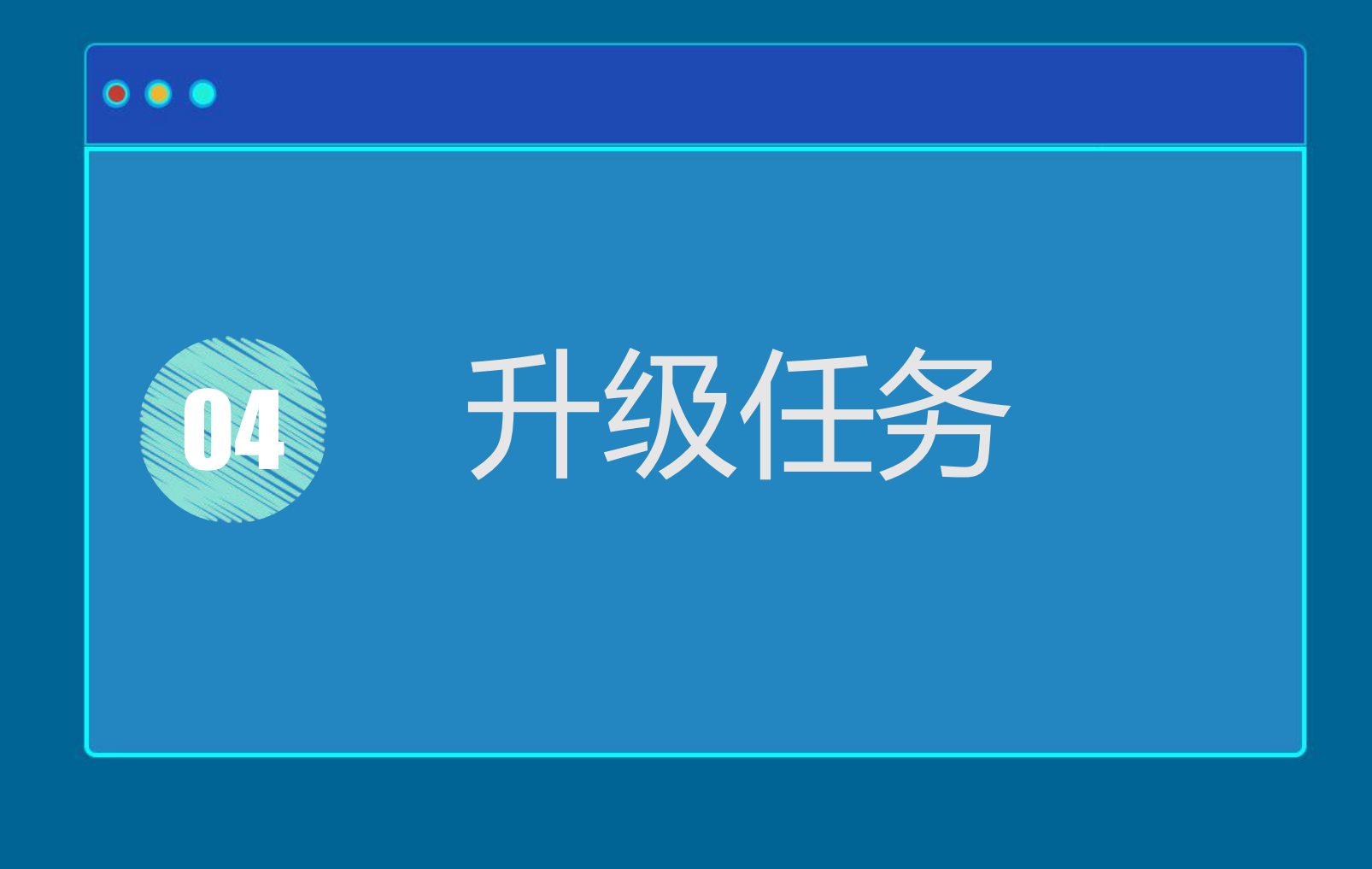

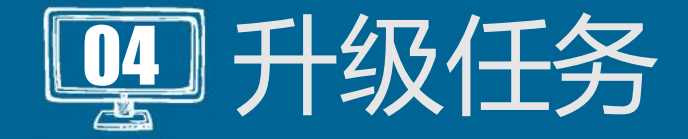

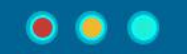

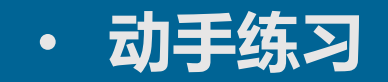

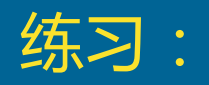

1.熊博士已经带领大家学习了这么多指令,是时候让米乐熊走到蜂 蜜罐那儿了!

2.我们想要让米乐熊更快的吃到蜂蜜,应该怎么做呢?

Ps:米乐熊可以迈出的步子更大,或者步速变快。

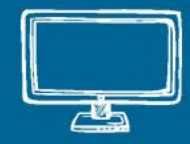

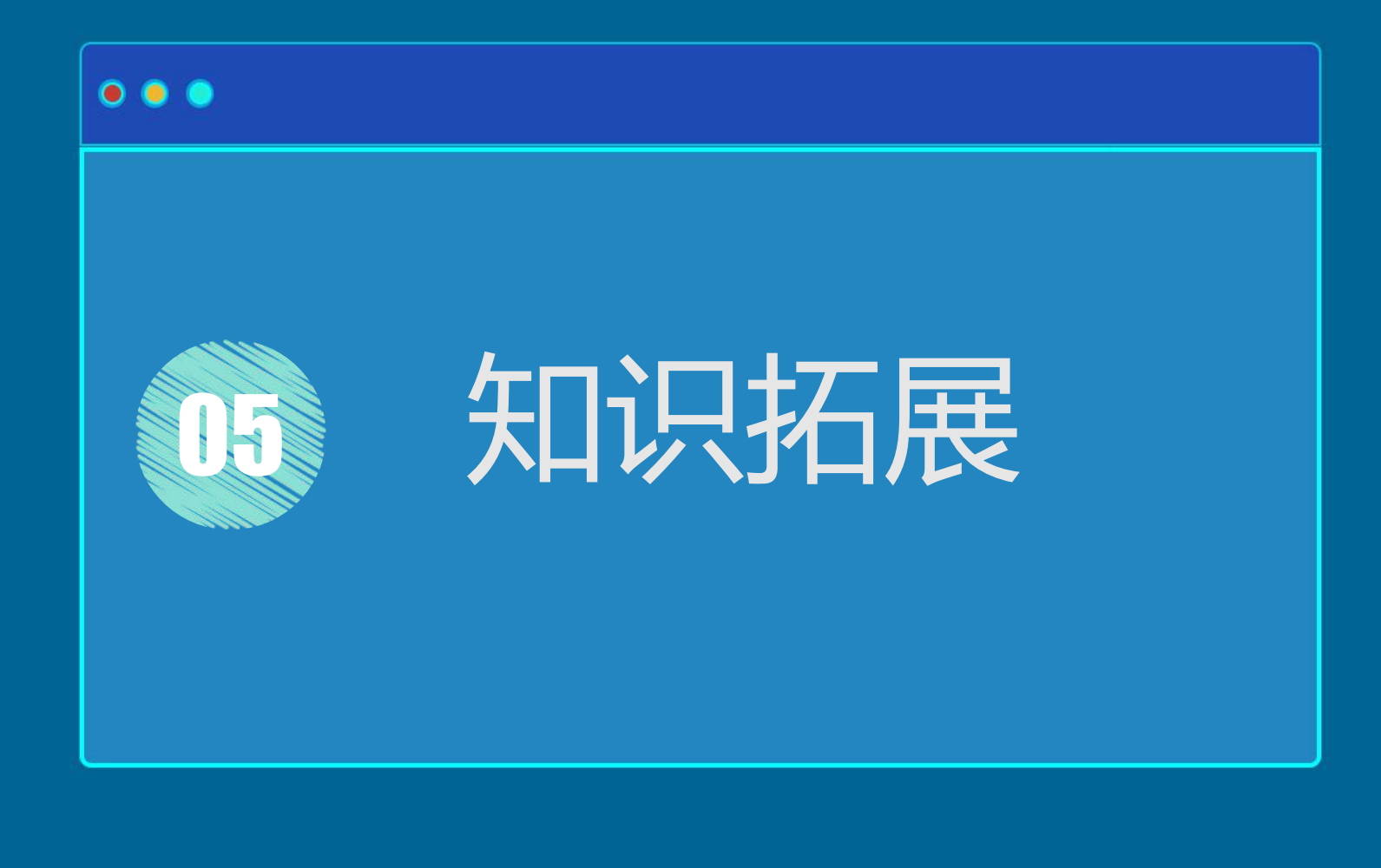

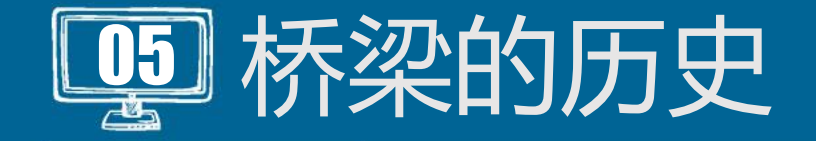

桥梁的历史 桥是一种用来跨越障碍的 大型构造物。目的是允许人、车辆、火 车或船舶穿过障碍。桥可以搭在河谷或 者海峡两边,又或者起在地上升高,越 过下面的河或者路,让下面交通畅通无 阻。

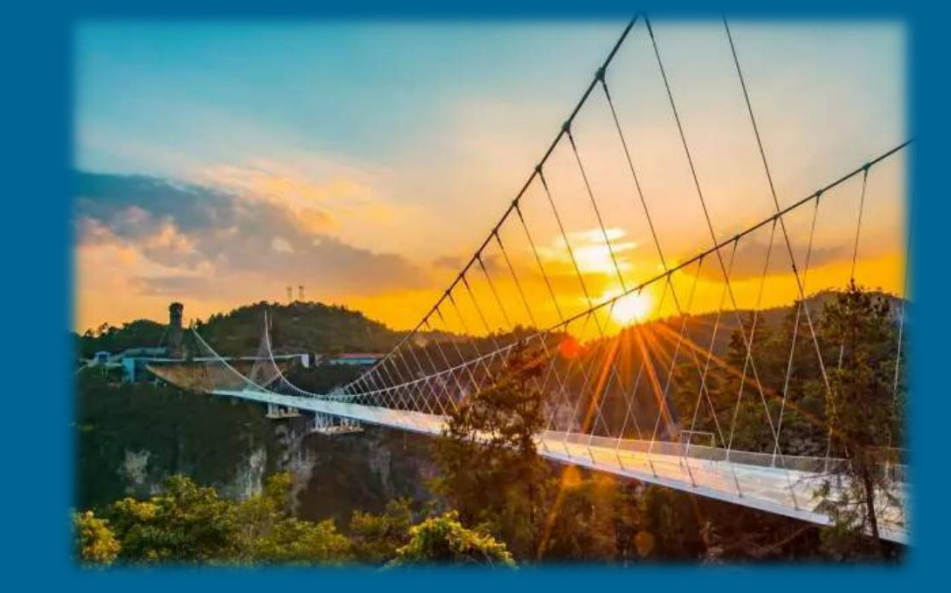

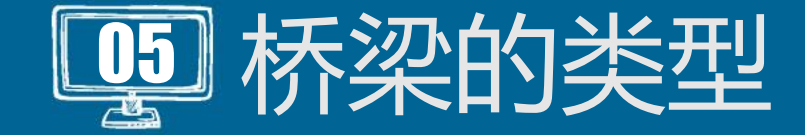

桥梁的类型:按结构 体系划分,有梁式桥、 拱桥、钢架桥、缆索承 重桥(即悬索桥、斜拉 桥)等四种基本体系。

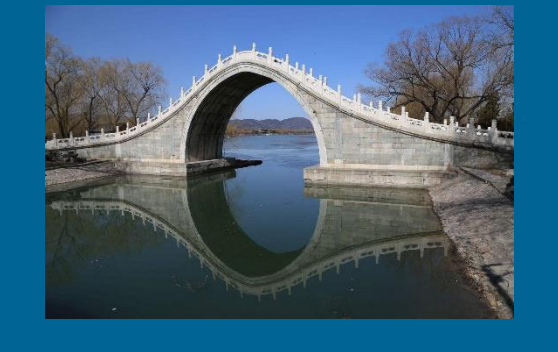

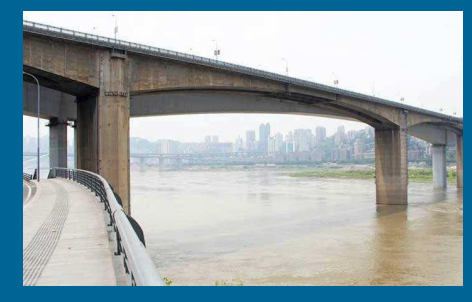

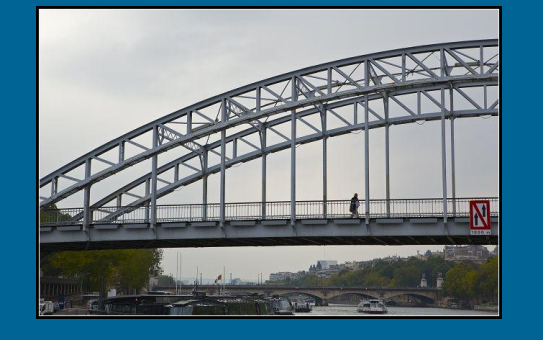

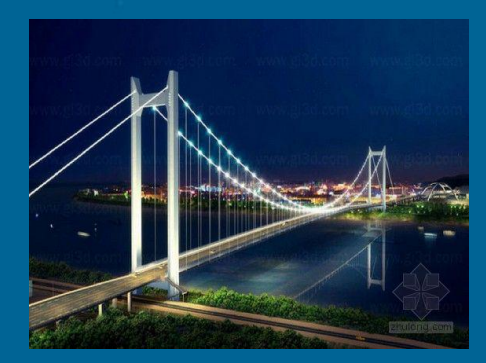

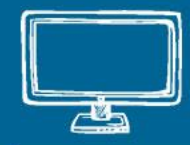

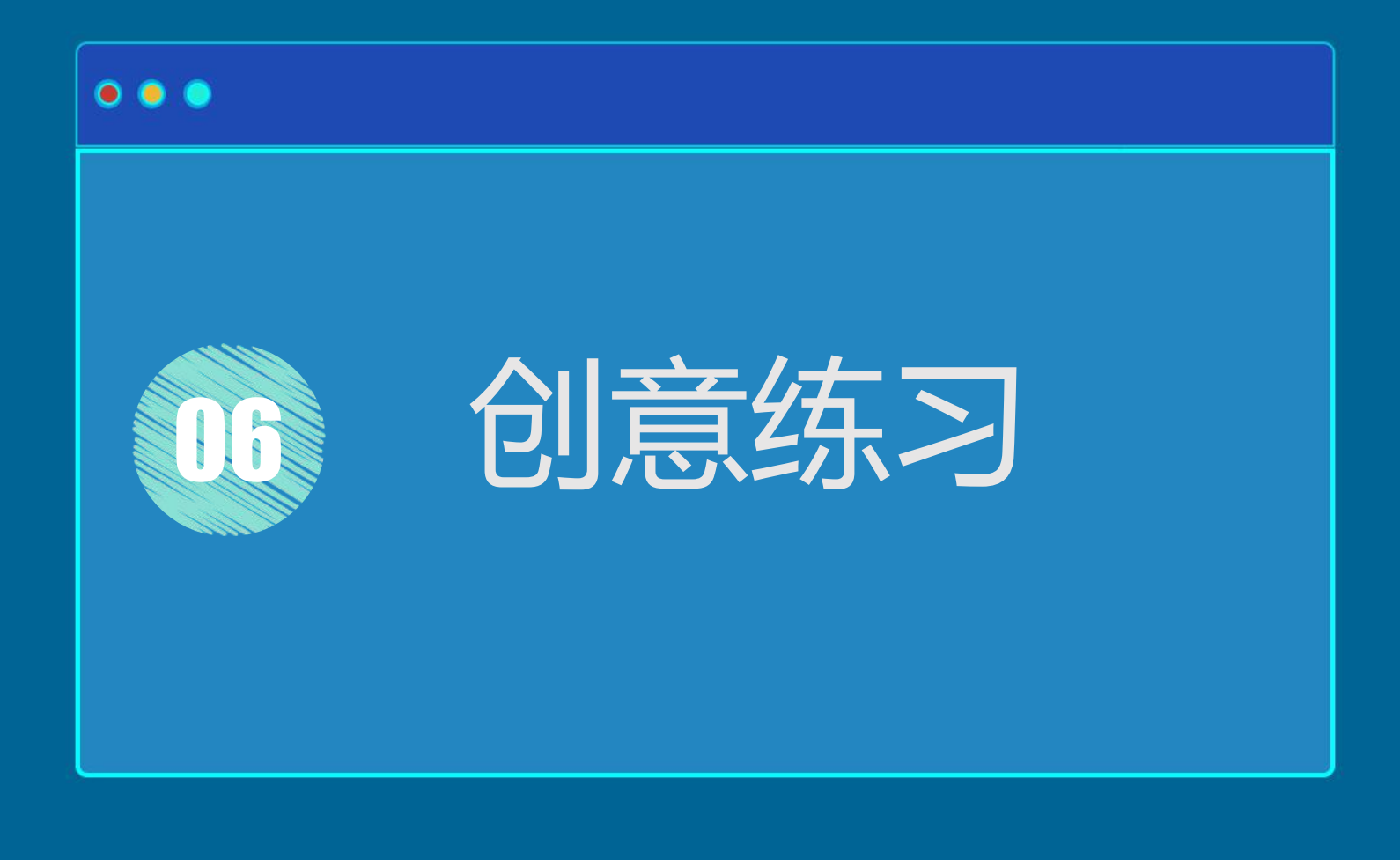

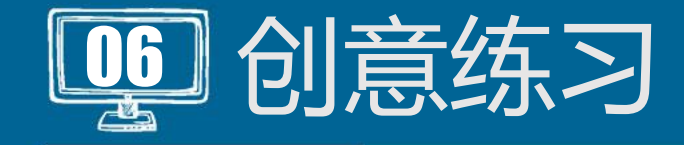

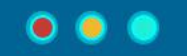

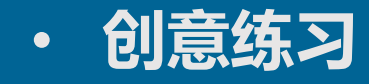

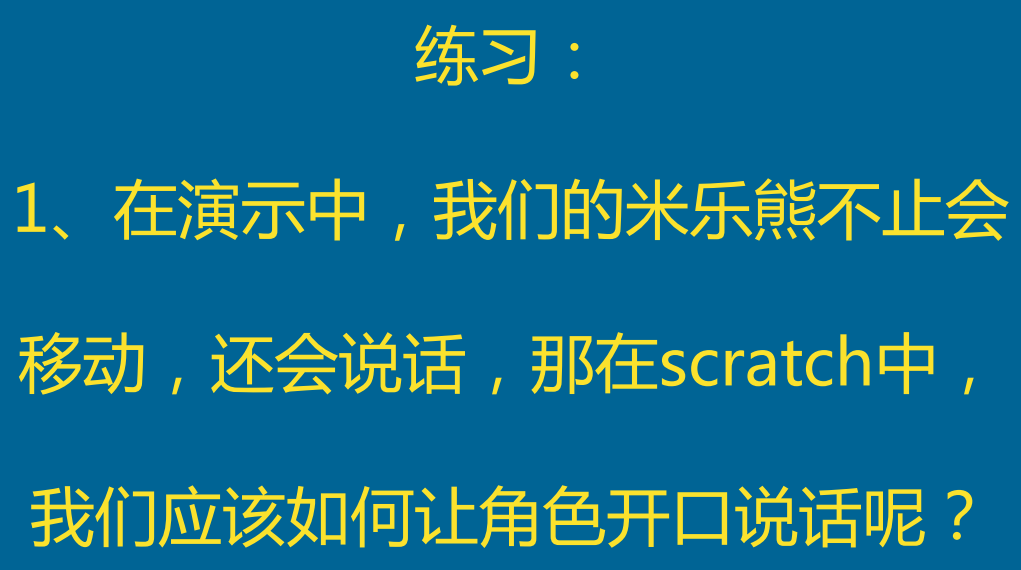

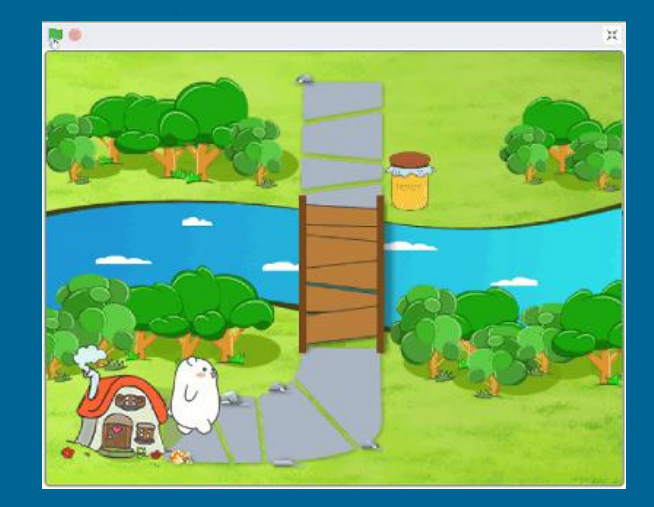

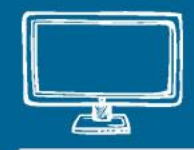

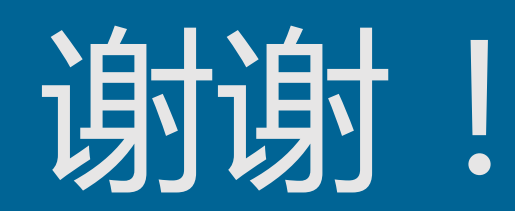

鳌学信息科技 (上海 ) 有限公司